## **REPAIRING RAID CONFIGURATIONS**

You may need to recreate the Mirrored and/or RAID 5 volumes if a disk should fail.

**Important info:** In the event that an individual hard disk fails in the 5big Office/Office+, contact your LaCie reseller or LaCie Customer Support for technical assistance. If the problem drive was purchased from LaCie and it is within the warranty period, please replace it with a hard drive provided by LaCie. LaCie will not replace a non-LaCie hard drive or any hard drive purchased from a third party. Please note that the replacement disk capacity should be equal to the original disk. While you may use a disk with more capacity, RAID configurations only recognize the size of the original disk.

## REPAIRING THE MIRRORED AND RAID 5 VOLUMES AFTER A DISK FAILURE

The steps below will illustrate how to repair Mirrored and RAID 5 volumes following disk failure. Partitions from the failed hard drive, Disk 1, had been tied to each volume.

Use Disk Management to repair or change RAID configurations in Windows:

- Launch the Dashboard from a Windows workstation on the same network as your LaCie 5big Office/Office+.
  Start > All Programs > Windows Home Server 2011/Windows Storage Server 2008 R2 > Windows Home Server 2011 Dashboard/Windows Storage Server 2008 R2 Dashboard
- 2. Select the **Home** tab.
- 3. Click once on **COMMON TASKS**.

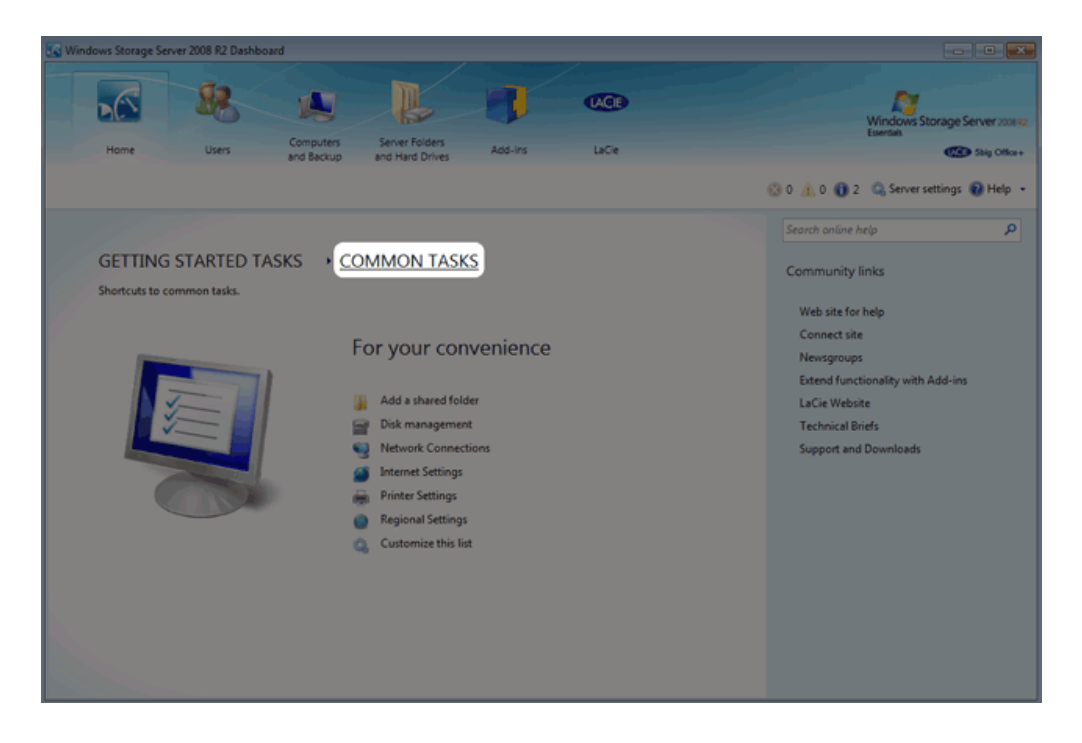

4. Click once on **Disk Management**.

| 🐼 Windows Storage Server 2008 R2 Dashboard                                                                                                    |                                             |
|----------------------------------------------------------------------------------------------------|---------------------------------------------|
| Home Users Computers Server Folders Add-ins LaCe                                                                                                    | Windows Storage Server 2008 82<br>Essential |
| GETTING STARTED TASKS    • COMMON TASKS      Shortcuts to common tasks.    • Compound tasks      Environmental common tasks.    • Compound tasks      Environmental common tasks.    • Compound tasks      Environmental common tasks.    • Compound tasks      Environmental common tasks.    • Compound tasks      Environmental common tasks.    • Constructions      Internet Settings    • Internet Settings      Internet Settings    • Printer Settings      Internet Settings    • Contornies this fast | O O O O O O O O O O O O O O O O O           |
|                                                                                                    |                                             |

5. Note that Disk 1 is Missing and that both the Mirrored and RAID 5 volumes have *Failed Redundancy*.

| 🔡 Disk Managem       | ent                                                                                                    |             |             |               |                    |           |        |                                     |                         |  |  |
|----------------------|----------------------------------------------------------------------------------------------------|-------------|-------------|---------------|--------------------|-----------|--------|-------------------------------------|-------------------------|--|--|
| File Action V        | iew Help                                                                                                    |             |             |               |                    |           |        |                                     |                         |  |  |
| (+ + 🔟 🖬             |                                                                                                    |             |             |               |                    |           |        |                                     |                         |  |  |
| Volume               | Layout                                                                                                    | Туре        | File System | Status        | Capacity           | Free Spa  | % Free | Fault Tolerance                     | Overhead                |  |  |
| Data                 | RAID-5                                                                                                    | Dynamic     | NTFS        | Failed Red    | 3485.65 GB         | 3485.45   | 100 %  | Yes                                 | 20%                     |  |  |
| Data 2 (E:)          | RAID-5 Dynamic NTFS Healthy 120.20 GB 120.10 GB 100 % Yes                                                                                                    |             |             | 100 %         | Yes                | 33%       |        |                                     |                         |  |  |
| Windows (C:)         | Mirror                                                                                                    | Dynamic     | NTFS        | Failed Red    | 60.00 GB           | 34.41 GB  | 57 %   | Yes                                 | 30%<br>50%              |  |  |
| GD44.0               | -                                                                                                    |             |             |               |                    |           |        |                                     |                         |  |  |
| Dynamic              | System                                                                                                    |             | Wind        | ows (C:)      |                    |           |        |                                     | Data                    |  |  |
| 931.51 G8            | 100 MB NTFS                                                                                                    |             | 60.00       | GB NTFS       |                    |           |        |                                     | 871.41 GB NTFS          |  |  |
| Online               | Failed Redundance                                                                                                    | cy (System) | Failed      | Redundancy (B | oot, Page File, Cr | ash Dump) |        |                                     | Failed Redundancy       |  |  |
| Disk 2               |                                                                                                    |             |             |               |                    |           |        |                                     |                         |  |  |
| Dynamic<br>021 51 CD | Data 2 (E:)                                                                                                    |             |             |               |                    |           |        | Data                                |                         |  |  |
| Online               | 60.10 GB NTFS                                                                                                    |             |             |               |                    |           |        | 871.41 GB NTF5<br>Failed Redundancy |                         |  |  |
|                      | 1.000                                                                                                    |             |             |               |                    |           |        |                                     |                         |  |  |
| Gillet 3             |                                                                                                    |             |             |               |                    |           |        |                                     |                         |  |  |
| Dynamic              | Data 2 (E:)                                                                                                    |             |             |               |                    |           |        | Data                                |                         |  |  |
| 931.51 G8            | 60.10 GB NTFS                                                                                                    |             |             |               |                    |           |        | 871.41 GB NTFS                      |                         |  |  |
| Unine                | Healthy                                                                                                    |             |             |               |                    |           |        | Pairea redundancy                   |                         |  |  |
| Disk 4               |                                                                                                    |             |             |               |                    |           |        |                                     |                         |  |  |
| Dynamic              | Data 2 (E:)                                                                                                    |             |             |               |                    |           |        | Data                                |                         |  |  |
| 931.51 G8<br>Online  | 60.10 GB NTFS                                                                                                    |             |             |               |                    |           |        | 871.41 GB NTFS<br>Exited Reductance |                         |  |  |
|                      | relative relative r |             |             |               |                    |           |        |                                     |                         |  |  |
| Missing              |                                                                                                    |             |             |               |                    |           |        |                                     |                         |  |  |
| Dynamic<br>921 51 GR | System                                                                                                    |             | Wind        | ows (C:)      |                    |           |        |                                     | Data<br>STA 41 CD AVTEC |  |  |
| Missing              | Failed Redundance                                                                                                    | cy (System) | Failed      | Redundancy (B | oot, Page File, Cr | ash Dump) |        |                                     | Failed Redundancy       |  |  |
|                      |                                                                                                    |             |             |               |                    |           |        |                                     |                         |  |  |
| Unallocated          | Mirrored volume                                                                                                    | RAID-5 vo   | lume        |               |                    |           |        |                                     |                         |  |  |
|                      |                                                                                                    |             |             |               |                    |           |        |                                     |                         |  |  |
| ,                    |                                                                                                    |             |             |               |                    |           |        |                                     |                         |  |  |

- 6. Remove the failed Disk 1 and insert the replacement. See <u>Removing and Installing Disks</u> for instructions on adding new drives into the 5big enclosure.
- 7. The replacement disk is listed as *Unallocated*.

| System<br>100 MB NTFS<br>Failed Redundancy (System) | Windows (C)<br>60.00 GB NTFS<br>Failed Redundancy (Boot, Page File, Crash Dump)                                                                                                    |                                                                                                    | Data<br>871.41 GB NTF5<br>Failed Redundancy                                                                                                    | ſ                                                                                                    |  |
|-----------------------------------------------------|----------------------------------------------------------------------------------------------------|----------------------------------------------------------------------------------------------------|----------------------------------------------------------------------------------------------------|----------------------------------------------------------------------------------------------------|--|
| 931.51 GB<br>Unallocated                            |                                                                                                    |                                                                                                    |                                                                                                    | 1                                                                                                    |  |
| Data 2 (E3<br>60.10 GB NTFS<br>Healthy              |                                                                                                    |                                                                                                    | Data<br>871,41 GB NTFS<br>Failed Redundancy                                                                                                    |                                                                                                    |  |
| Data 2 (f.)<br>60.10 GB NTFS<br>Heathy              |                                                                                                    |                                                                                                    |                                                                                                    |                                                                                                    |  |
| Data 2 (E)<br>60.10 GB NTFS<br>Healthy              |                                                                                                    | Data<br>871.41 GB NTFS<br>Failed Redundancy                                                                                                    |                                                                                                    |                                                                                                    |  |
| System<br>100 MB NTFS<br>Failed Redundancy (System) | Windows (CJ)<br>60.00 GB NTFS<br>Failed Redundancy (Boot, Page File, Crash Dump)                                                                                                    |                                                                                                    | Data<br>87.141.08 NTF5<br>Failed Redundancy                                                                                                    | -                                                                                                    |  |
|                                                     | System<br>100 A& NTFS<br>Failed Redundancy (System)<br>922.51 GB<br>Unallocated<br>Data 2 (E)<br>60.01 GB NTFS<br>Healthy<br>Data 2 (E)<br>60.01 GB NTFS<br>Healthy<br>Data 2 (E)<br>60.01 GB NTFS<br>Healthy<br>System<br>Failed Redundancy (System) | System<br>100 MR NTTS<br>Faird Redundancy (System)      Windows (C.)<br>60.00 GB NTTS<br>Faird Redundancy (Boot, Page File, Crash Dump)        921.51 GB<br>Unalocated         Data 2 (E)<br>60.01 GB NTTS<br>Heathy         Data 2 (E)<br>60.01 GB NTTS<br>Heathy         Data 2 (E)<br>60.01 GB NTTS<br>Heathy         Data 2 (E)<br>60.01 GB NTTS<br>Heathy         Data 2 (E)<br>60.01 GB NTTS<br>Heathy         System<br>100 MB NTTS<br>Faird Redundancy (System)         System<br>200 MB NTTS<br>Faird Redundancy (System)         State Redundancy (Staten)         State Redundancy (System)         State Redundancy (System)         State Redundancy (Staten) | System<br>100 MR NTTS<br>Failed Redundancy (System)      Windows (C)<br>0.00 GE NTTS<br>Failed Redundancy (Boet, Page File, Crash Dump)        921.51 GB<br>Unallocated      Data<br>871.41 GB NTTS<br>Healthy      Data<br>871.41 GB NTTS<br>Failed Redundancy        0.042 (E)<br>0.01 GB NTTS<br>Healthy      Data<br>871.41 GB NTTS<br>Failed Redundancy      Data<br>871.41 GB NTTS<br>Failed Redundancy        0.042 (E)<br>0.01 GB NTTS<br>Healthy      Data<br>871.41 GB NTTS<br>Failed Redundancy      Data<br>871.41 GB NTTS<br>Failed Redundancy        0.042 (E)<br>0.01 GB NTTS<br>Healthy      Data<br>871.41 GB NTTS<br>Failed Redundancy      Data<br>871.41 GB NTTS<br>Failed Redundancy        5ystem<br>Failed Redundancy (System)      Windows (C)<br>60.00 GB NTTS<br>Failed Redundancy (Boot, Page File, Crash Dump)      Failed Redundancy | System<br>100 MR MTPS<br>Failed Redundancy (System)  Windows (C)<br>0.0.0 GR MTPS<br>Failed Redundancy (Beet, Page File, Crash Dump)  Data<br>BT.A. GB NTPS<br>Failed Redundancy    PLAS (GR<br>Unalocated  Data<br>BT.A. GB NTPS<br>Failed Redundancy  Bata<br>BT.A. GB NTPS<br>Failed Redundancy    PLAS (GR<br>Unalocated  Data<br>BT.A. GB NTPS<br>Failed Redundancy    PLAS (GR<br>Unalocated  Data<br>BT.A. GB NTPS<br>Failed Redundancy    PLAS (GR<br>GB 0.0 GB NTPS<br>Heathy  Data<br>BT.A. GB NTPS<br>Failed Redundancy    PLAS (GR<br>GB 0.0 GB NTPS<br>Heathy  Data<br>BT.A. GB NTPS<br>Failed Redundancy    System<br>(SL) GB NTPS<br>Heathy  Data<br>BT.A. GB NTPS<br>Failed Redundancy    System<br>(SL) GB NTPS<br>Heathy  Windows (C)<br>GLO CG NTPS<br>Failed Redundancy (System) |  |

8. The mirror must be broken before rebuilding it with the replacement disk. Right-click on the **System** volume to select **Remove Mirror...** 

| Dynamic<br>931.51 GB<br>Online           | System<br>100 MB NTFS<br>Failed Redundancy (System) | Open<br>Explore                                                                   | Dump)   |                                             | Data<br>871-41-08 ATTS<br>Failed Redundancy | Î    |     |
|------------------------------------------|-----------------------------------------------------|-----------------------------------------------------------------------------------|---------|---------------------------------------------|---------------------------------------------|------|-----|
| Basic<br>931.51 GB<br>Online             | 931.51 GB<br>Unallocated                            | Remove Mirror<br>Break Mirrored Volume<br>Change Drive Letter and Paths<br>Format |         |                                             |                                             | l    |     |
| Disk 2<br>Dynamic<br>931.51 GB<br>Online | Data 2 (E)<br>60.10 GB NTFS<br>Healthy              | Repair Volume<br>Reactivate Volume<br>Delete Volume<br>Properties                 |         | Data<br>871.41 GB NTFS<br>Failed Redundancy |                                             | 82., |     |
| Disk 3<br>Dynamic<br>931.51 GB<br>Online | Data 2 (E)<br>60.10 GB NTFS<br>Healthy              | Help                                                                              |         | Data<br>871.41 GB NTFS<br>Failed Redundancy |                                             |      |     |
| Disk 4<br>Dynamic<br>931.51 GB<br>Online | Data 2 (E)<br>60.10 GB NTFS<br>Healthy              |                                                                                   |         | Data<br>871.41 GB NTFS<br>Failed Redundancy |                                             | I    |     |
| Oynamic<br>931.51 GB<br>Missing          | System<br>100 MB NTFS<br>Failed Redundancy (System) | Windows (C)<br>60.00 GB NTFS<br>Failed Redundancy (Boot, Page File, Crast         | h Dump) |                                             | Data<br>871.41 QB NTF5<br>Failed Redundancy |      |     |
| Unallocated                              | Mirrored volume RAID-5 volume                       | - F                                                                               |         |                                             |                                             | Rem  | ονε |

## Mirror - System

9. In the *Remove Mirror* pop-up window, select **Missing**. Click **Remove Mirror**.

| Remove Mirror                                                                                                    |
|----------------------------------------------------------------------------------------------------|
| Removing a mirror from this volume removes one copy of the volume's data. The volume will no longer contain redundant data. |
| Select a disk from which to remove a mirror of C: (Windows).                                                                |
| Disks:                                                                                                    |
| Disk 0  Missing                                                                                                    |
| Remove Mirror Cancel                                                                                                    |

10. Click **Yes** at the Disk Management prompt.

| Disk Mana | gement                                      | 23 |
|-----------|---------------------------------------------|----|
| <u>^</u>  | Are you sure you want to remove the mirror? |    |
|           | Yes No                                      |    |

11. Right-click on the **Windows** volume to select **Remove Mirror...**.

| Optimize<br>Indire  Spetem<br>Healthy (System)  Windows (C)<br>Sol GR NTS:<br>Failed Redundancy (Root, Page Faile, Crash Dump)  Open<br>Explore    * Diak 1<br>Basic<br>Ninne  93.33 GB<br>Unallocated  Remove Mirer    * Diak 3<br>Diane  Remove Mirer    * Diak 3<br>Diane  Remove Mirer    * Diak 3<br>Diane  Remove Mirer    * Diak 3<br>Diane  Remove Mirer    * Diak 3<br>Diane  Remove Mirer    * Diak 3<br>Diane  Remove Mirer    * Diak 3<br>Diane  Remove Mirer    * Diak 3<br>Diane  Regain Volume    * Diak 3<br>Diane  Date 2 (G)<br>Poperties    * Diak 3<br>Diane  Date 2 (G)                                                                                                    |
|----------------------------------------------------------------------------------------------------|
| CP Data 1<br>Baix<br>SS3.51 GB<br>Unallocated  Panore Miror    Poparnic<br>SS3.51 GB<br>Unallocated  Panore Miror    CP Data 2<br>0.50 GB NTFS<br>0.50 GB NTFS<br>Online  Papair Volume    Popartic<br>SS3.51 GB<br>Unallocated  Papair Volume    Popartic<br>SS3.51 GB<br>Unallocated  Papair Volume    Popartic<br>SS3.51 GB<br>Unallocated  Papair Volume    Popartic<br>SS3.51 GB<br>Unallocated  Papair Volume    Popartic<br>SS3.51 GB<br>Unallocated  Papair Volume    Popartic<br>SS3.51 GB<br>Unallocated  Papair Volume                                                                                                    |
| Basic<br>Online  B13.51 GB<br>Unallocated  BTeak Minored Volume    Object  Format    Change Drive Letter and Paths<br>Format    Drive Letter and Paths<br>Format    Diaz (t2)<br>Online    Diaz (t2)<br>Nonine    Diaz (t2)<br>Online    Diaz (t2)<br>Online    Diaz (t2)<br>Online    Diaz (t2)<br>Online    Diaz (t2)<br>Online    Diaz (t2)<br>Online    Diaz (t2)<br>Online    Diaz (t2)<br>Online                                                                                                    |
| Sk15.0 of<br>Online  Sk15.0 of<br>Formal  Chage Drive Letter and Paths    Formal  Formal    Formal  Repair Volume    Formal  Peter Volume    Potent Volume  Properties    Formal  Properties                                                                                                    |
| CrOids 2<br>Dynamic  Data 2 (E)  Repair Volume    Stas 6<br>Online  Data 2 (E)    Wibik 3<br>Dynamic  Data 2 (E)    Data 2 (E)  Hajp                                                                                                    |
| Dynamic Data 2 (E)<br>Data 2 (E)<br>Data 2 (E) |
| Outer price  Detect Volume    Properties    Properties    Help                                                                                                    |
| Zólak 3      Properties        Jynamic      Date 2 (E)                                                                                                    |
| Profek 3 Profession Profession Pr                                                                                                    |
| Dynamic Data 2 (E)                                                                                                    |
| 131.53.66 (63.10 GE NTFS<br>Dinline Healthy Falled Redundancy                                                                                                    |
| Chik4                                                                                                    |
| Dynamic<br>B11.51 GB<br>Online Healthy Falled Redundancy                                                                                                    |
| @Mixing                                                                                                    |
| Dynamic<br>Billa GB<br>Missing<br>Missing<br>Missing<br>Missing<br>Dia Gents<br>Failed Redundancy (Boot, Page File, Crash Dump)<br>Data<br>Billa GB<br>Failed Redundancy (Boot, Page File, Crash Dump)                                                                                                    |
| Unaliscated Simple volume Minrored volume RAD-5 volume                                                                                                    |

Mirror - Windows

12. In the *Remove Mirror* pop-up window, select **Missing**. Click **Remove Mirror**.

| Remove Mirror                                                                                                    |
|----------------------------------------------------------------------------------------------------|
| Removing a mirror from this volume removes one copy of the volume's data. The volume will no longer contain redundant data. |
| Select a disk from which to remove a mirror of C: (Windows).<br>Disks:                                                      |
| Disk 0                                                                                                    |
| Remove Mirror Cancel                                                                                                    |

13. Click **Yes** at the Disk Management prompt.

| Disk Manag | gement                                      | 23 |
|------------|---------------------------------------------|----|
|            | Are you sure you want to remove the mirror? |    |
|            | Yes No                                      |    |

14. The mirror has been successfully removed.

| Dynamic<br>931.51 G8<br>Online              | <mark>System</mark><br>100 MB NTFS<br>Healthy (System) | Windows IC3<br>60.00 (6) NTPS<br>Healthy (Boot, Page File, Crash Dump) | Data<br>187,41 (B) NTPS<br>Failed Redundancy |  |  |  |  |  |
|---------------------------------------------|--------------------------------------------------------|------------------------------------------------------------------------|----------------------------------------------|--|--|--|--|--|
| Disk 1<br>Basic<br>931.51 G8<br>Online      | 93.51 G8<br>Unallocated                                |                                                                        |                                              |  |  |  |  |  |
| Disk 2<br>Dynamic<br>931.51 GB<br>Online    | Data 2 (E)<br>60.10 GE NTFS<br>Healthy                 |                                                                        | Deta<br>BTJALI GE NTFS<br>Failed Redundancy  |  |  |  |  |  |
| Clisk 3<br>Dynamic<br>931.51 GB<br>Online   | Data 2 (E)<br>60.10 GB NTFS<br>Healthy                 |                                                                        | Data<br>87.4 GB HTFS<br>Failed Redundancy    |  |  |  |  |  |
| Dynamic<br>931.51 GB<br>Online              | Data 2 (E)<br>60.10 GB NTFS<br>Healthy                 |                                                                        | Data<br>871.41 GB HTFS<br>Failed Redundancy  |  |  |  |  |  |
| GMissing<br>Dynamic<br>871.41 G8<br>Missing | Mixing<br>samic<br>Al 66<br>Failed Redundancy          |                                                                        |                                              |  |  |  |  |  |
| Unallocated                                 | Unallocated Simple volume RAD-S volume                 |                                                                        |                                              |  |  |  |  |  |

15. Right-click on the **System** partition to select **Add Mirror...** 

| Disk 0<br>Dynamic<br>931.51 GB | System<br>100 MB NTF5                  | Windows (C)<br>60.00 GB NTFS            |       |                                             | Data<br>87.44 GB NTFS |
|--------------------------------|----------------------------------------|-----------------------------------------|-------|---------------------------------------------|-----------------------|
| Online                         | Healthy (System)                       | Open<br>Explore                         | Dump) |                                             | Failed Redundancy     |
| Basic<br>931.51 GR             | 021 51 69                              | Extend Volume<br>Shrink Volume          |       |                                             |                       |
| Online                         | Unallocated                            | Add Mirror                              |       |                                             |                       |
| Disk 2                         |                                        | Change Drive Letter and Paths<br>Format |       |                                             |                       |
| Dynamic<br>931.51 GB<br>Online | Data 2 (E)<br>60.10 GB NTFS<br>Healthy | Reactivate Volume                       |       | Data<br>871.41 GB NTFS<br>Failed Redundancy |                       |
|                                |                                        | Delete Volume                           |       |                                             |                       |
| Clisk 3                        |                                        | Properties                              |       |                                             |                       |
| 931.51 GB<br>Online            | 60.10 GB NTFS<br>Healthy               | Help                                    |       | Data<br>871.41 GB NTFS<br>Failed Redundancy |                       |
| CRINK 4                        |                                        |                                         |       | -                                           |                       |
| Dynamic<br>931.51 GB<br>Online | Data 2 (E)<br>60.10 GB NTFS<br>Healthy |                                         |       | Data<br>871.41 GB NTFS<br>Failed Redundancy |                       |
| Missing                        | Data                                   |                                         |       |                                             |                       |
| 871.41 GB<br>Missing           | 871.41 GB NTFS<br>Failed Redundancy    |                                         |       |                                             |                       |
| Unallocated                    | Simple volume RAID-                    | 5 volume                                |       |                                             |                       |

16. From the *Add Mirror* pop-up window, select your replacement disk (in this example, **Disk 1**). Click **Add Mirror**.

| Add Mirror                                                                                                    |  |  |  |  |
|----------------------------------------------------------------------------------------------------|--|--|--|--|
| Adding a mirror to an existing volume provides data redundancy<br>by maintaining multiple copies of a volume's data on different<br>disks. |  |  |  |  |
| Select a location for a mirror of System.                                                                                                  |  |  |  |  |
| Disks:                                                                                                    |  |  |  |  |
| Disk 1                                                                                                    |  |  |  |  |
|                                                                                                    |  |  |  |  |
|                                                                                                    |  |  |  |  |
|                                                                                                    |  |  |  |  |
| Add Mirror Cancel                                                                                                    |  |  |  |  |

17. Click **Yes** at the Disk Management pop-up window.

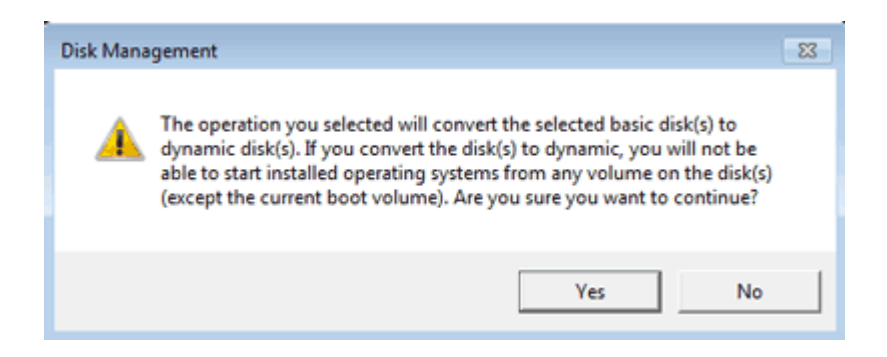

18. Right-click on the **Windows** partition to select **Add Mirror...** 

| Dynamic<br>931.51 GB                     | System Windows (C3)<br>100 MB NTPS 00.00 GB NTPS<br>00.00 GB NTPS                   |               | Cash Daved               | Data<br>BTLR GENTTS                       |  |  |  |  |
|------------------------------------------|-------------------------------------------------------------------------------------|---------------|--------------------------|-------------------------------------------|--|--|--|--|
|                                          | Preastry (bystem) Preastry (bystem)                                                 |               |                          | Open 9<br>Explore                         |  |  |  |  |
| Djnamic<br>931.51 GB<br>Online           | System<br>100 MB NTFS<br>Healthy (System)                                           |               | 931.41 GB<br>Unallocated | Edend Values<br>Seek Values               |  |  |  |  |
| Disk 2<br>Dynamic<br>931.51 GB<br>Online | Dava 2 83<br>03.3 cd W155<br>Andry<br>Dava 2 83<br>03.2 cd W155<br>Nation<br>Nation |               |                          | Charge Drive Letter and Pathan<br>Formut  |  |  |  |  |
| Dynamic<br>931.51 GB<br>Online           |                                                                                     |               |                          | Properties<br>Help<br>Failed Redundancy   |  |  |  |  |
| Dynamic<br>931.51 GB<br>Online           | Data 2 (E3)<br>(033) 08 X175<br>Healby                                              |               |                          | Data<br>17141 GA NTFS<br>Faled Roburdancy |  |  |  |  |
| Oynamic<br>B71.41 GB<br>Missing          | 2 One<br>Digit (di Antri<br>Digit (di Antri<br>Digit (di Antri                      |               |                          |                                           |  |  |  |  |
| Unallocated                              | Simple volume 📕 Mirrored volume                                                     | RAID-5 volume |                          |                                           |  |  |  |  |

19. From the *Add Mirror* pop-up window, select your replacement disk (in this example, **Disk 1**). Click **Add Mirror**.

| Add Mirror                                                                                                    |  |  |  |  |  |  |
|----------------------------------------------------------------------------------------------------|--|--|--|--|--|--|
| Adding a mirror to an existing volume provides data redundancy<br>by maintaining multiple copies of a volume's data on different<br>disks. |  |  |  |  |  |  |
| Select a location for a mirror of System.                                                                                                  |  |  |  |  |  |  |
| <u>D</u> isks:                                                                                                    |  |  |  |  |  |  |
| Disk 1                                                                                                    |  |  |  |  |  |  |
|                                                                                                    |  |  |  |  |  |  |
|                                                                                                    |  |  |  |  |  |  |
|                                                                                                    |  |  |  |  |  |  |
| Add Mirror Cancel                                                                                                    |  |  |  |  |  |  |

- 20. Disk Management will begin resynching the Windows Mirror. To save time, you may resync the Data RAID 5 volume while the Windows Mirror is building.
- 21. Right-click on one of the **Data** partitions (do not use the *Missing* disk). Choose **Repair Volume...**

| Disk 0<br>Dynamic<br>931.51 GB<br>Online                                                                                                    | System Windows (CJ<br>500 MB NTFS 6000 GB NTFS<br>Healthy (System) Resynching : (89%) (Boot, Page File, Crash Dump) |                                                                                   |                                             | Data<br>871.41 GB NTF5<br>Failed Redundancy |                                                                               |  | Î |
|----------------------------------------------------------------------------------------------------|----------------------------------------------------------------------------------------------------|-----------------------------------------------------------------------------------|---------------------------------------------|---------------------------------------------|-------------------------------------------------------------------------------|--|---|
| Sectors Contract Sectors Sectors Secto | System<br>200 MB NTFS<br>Healthy (System)                                                                           | Windows (C.)<br>60.00 GB NTF5<br>Resynching : (69%) (Boot, Page File, Crash Dump) |                                             | 871.41 GB<br>Unallocated                    |                                                                               |  |   |
| Dynamic<br>931.51 GB<br>Online                                                                                                    | Data 2 (E:)<br>60.10 GB NTFS<br>Healthy                                                                             |                                                                                   | Data<br>871.41 GB NTFS<br>Failed Redundancy |                                             | Open<br>Explore                                                               |  | = |
| Generation States States State | Data 2 (E:)<br>60.10 GB NTFS<br>Healthy                                                                             |                                                                                   | Data<br>871.41 GB NTFS<br>Failed Redundancy |                                             | Change Drive Letter and Paths<br>Format<br>Repair Volume<br>Reactivate Volume |  |   |
| Dynamic<br>931.51 GB<br>Online                                                                                                    | Data 2 (Ed)<br>6010 GB NTFS<br>Healthy                                                                              |                                                                                   | Data<br>871.41 GB NTFS<br>Failed Redundancy |                                             | Delete Volume<br>Properties<br>Help                                           |  |   |
| Contemporation<br>Operation<br>Wissing                                                                                                    | Data<br>87.4.1 GB NTFS<br>Failed Redundancy                                                                         |                                                                                   |                                             |                                             |                                                                               |  |   |
| Unallocated Minured volume RAID-3 volume                                                                                                    |                                                                                                    |                                                                                   |                                             |                                             |                                                                               |  |   |

22. In the *Repair RAID-5 Volume* window, choose the disk to repair the Data volume (in our example, **Disk 1**). Click **OK**. The Data volume will start resynching. Please be patient since it will take 15 to 40 hours to resync the RAID 5 volume, depending upon the capacity.

| Repair RAID-5 Volume                                                                                    | × |
|----------------------------------------------------------------------------------------------------|---|
| Select one of the disks listed below. It will be used as a replacement for the<br>broken RAID-5 volume. |   |
| Disks:<br>Disk 1                                                                                        |   |
|                                                                                                    |   |
|                                                                                                    |   |
|                                                                                                    |   |
|                                                                                                    |   |
| OK                                                                                                    |   |

## **REMOVING THE MISSING DISK**

Disk Management must be told to remove the *Missing* disk once resynching has begun. Follow the easy steps below to delete the *Missing* disk from the list of drives.

- 1. If you have not closed Disk Management after following the steps to repair the Mirrored and RAID 5 volumes, the *Missing* disk may be listed as a member of the Data volume.
- Go to the the Action pulldown menu and choose Refresh (Action > Refresh) to refresh the list of drives. If the *Missing* disk is still listed as Data, exit and relaunch Disk Management.
- 3. The Missing disk will remain in the list of Disk Management disks. However, it should no longer be a part of the Data volume.
- 4. Right-click on Missing to select Remove Disk.

| Disk 0<br>Dynamic<br>931.51 GB 100 MB NTFS<br>Online Healthy (System) |                                           |                         | Windows (CJ)<br>60.00 GB NTFS<br>Resynching I (80%) (Boot, Page File, Crash Dump) |                                      | Data<br>87.41.08 NTF5<br>Reynching    | î |
|-----------------------------------------------------------------------|-------------------------------------------|-------------------------|-----------------------------------------------------------------------------------|--------------------------------------|---------------------------------------|---|
| Gilisk 1<br>Dynamic<br>931.51 GB<br>Online                            | System<br>100 MB NTFS<br>Healthy (System) |                         | Windows (C)<br>60.00 GB NTFS<br>Resynching : (90%) (Boot, Page File, Crash Dump)  |                                      | Data<br>R7J, 41 GB NTF5<br>Resynching |   |
| Dynamic<br>931.51 GB<br>Online                                        | Data 2 (E:)<br>60.10 GB NTFS<br>Healthy   | 2 (83)<br>68 XTFS<br>hy |                                                                                   | Deta<br>871.41 G8 NTF5<br>Respecting |                                       |   |
| Dynamic<br>931.51 GB<br>Online                                        | Data 2 (E)<br>60.10 GB NTFS<br>Healthy    |                         |                                                                                   | Data<br>BTL41 GB NTFS<br>Resynching  |                                       |   |
| Dynamic<br>931.51 GB<br>Online                                        | Data 2 (Ed)<br>6610 68 NTFS<br>Healthy    |                         | Data<br>871.41.68 HTFS<br>Resynching                                              |                                      |                                       |   |
| ©Missing<br>Dynamic                                                   | Reactivate Disk                           |                         |                                                                                   |                                      |                                       |   |
| Missing                                                               | Remove Disk<br>Properties                 |                         |                                                                                   |                                      |                                       |   |
| Unallocated                                                           | Help<br>minimuse vouume volume            |                         |                                                                                   |                                      |                                       |   |

5. The *Missing* disk should now be removed from the **Disk Management** list.

| Dynamic                                    | System                                    | Windows (CJ)                                                                     |                                   | DMa                            | Î |
|--------------------------------------------|-------------------------------------------|----------------------------------------------------------------------------------|-----------------------------------|--------------------------------|---|
| 931.51 GB                                  | 100 MB NTFS                               | 6030 GB NTFS                                                                     |                                   | STA1 GBHTTS                    |   |
| Online                                     | Healthy (System)                          | Resynching ; (BHS) (Best, Page File, Crash Durng)                                |                                   | Raynching                      |   |
| GEDisk 1<br>Dynamic<br>931.51 GB<br>Online | System<br>100 MB NTFS<br>Healthy (System) | Windows (C)<br>60.00 08 HTF5<br>Resynching : (90%) (Boot, Page File, Crash Dump) |                                   | DMa<br>STALGBHTTS<br>Raynching |   |
| Dynamic                                    | Data 2 (E)                                |                                                                                  | Data                              |                                |   |
| 931.51 GB                                  | 60.10 GB NTFS                             |                                                                                  | 1924 GBNT15                       |                                |   |
| Online                                     | Healthy                                   |                                                                                  | Reynolowy                         |                                |   |
| Disk 3<br>Dynamic<br>931.51 GB<br>Online   | Data 2 (E)<br>6030 G9 NTS<br>Healby       |                                                                                  | Data<br>DEL GENTIS<br>Resynchring |                                |   |
| Dynamic                                    | Data 2 (6)                                |                                                                                  | Dola                              |                                |   |
| 931.51 GB                                  | 6030 69 NTS                               |                                                                                  | Di La Gantifs                     |                                |   |
| Online                                     | Healby                                    |                                                                                  | Resynching                        |                                |   |